## **Overview:**

Individuals listed on the Key Persons/Personnel screen, with few exceptions, are required to complete Certification in Kuali Coeus before a proposal may be routed for approval.

To allow Investigators and Key Personnel to complete the required Certification for a proposal, you must complete the steps below:

### **Procedure:**

### Adding NIH/PHS Investigators and Key Personnel

Create a new proposal by entering the required information on the **General Info** screen and any additional information the Investigators/Key Persons may require for certification [see: KC Minimum Requirements for Routing Quick Reference Card or the KC User Guide on <u>kc.mit.edu</u>].

1. From the left navigation menu, click the **Key Personnel** panel. This will open the Key Personnel subpanel, click on the **Personnel** link.

|                               |                                              | ✓ Data Validation (off)          | ) 🖶 Print     | Copy        | 📰 Medus     | a i≡ Hierarchy | Budget Versions     | ⑦ Hel      | p – |
|-------------------------------|----------------------------------------------|----------------------------------|---------------|-------------|-------------|----------------|---------------------|------------|-----|
| Basics V                      | Proposal Details * indicates required fields |                                  |               |             |             |                |                     |            |     |
| Proposal Details              | (i) Document was successfully saved          | l.                               |               |             |             |                |                     |            | Х   |
| S2S Opportunity Search        |                                              |                                  |               |             |             |                |                     |            |     |
| Delivery Info                 | Proposal Type: *                             | New                              |               |             |             |                |                     |            |     |
| Sponsor & Program Information | Lead Unit:                                   | 000001 - Massachusetts Institute | e of Techno   | logy        |             |                |                     |            |     |
| Organization and Location     | Activity Type: *                             | Activity Type: * Other           |               |             |             |                |                     |            |     |
| Key Personnel 🗸 🗸 🗸           | Project Dates: *                             | 07/01/2016                       |               |             | to          | 7/29/2017      |                     |            |     |
| Personnel                     | Project Title: *                             | Elevating Phenethylamine Conce   | ntration in F | ood Grade C | ocoa Butter |                |                     |            | 2   |
| Compliance                    |                                              |                                  |               |             |             |                | 5                   |            |     |
| Attachments                   | Sponsor: *                                   | 000656                           |               |             |             |                | Food and Drug Admir | histration | ۹   |
| Questionnaire                 | Prime Sponsor Code:                          |                                  |               |             |             |                |                     |            | ۹   |
| 1 Budget                      |                                              |                                  |               |             |             |                |                     |            |     |

Figure 1 – Key Personnel Subpanel/ Personnel Link

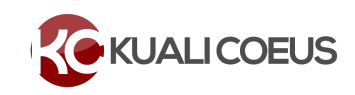

Use the chart below for general guidance on who should be listed as Investigators/Key Persons and whether certification is required. MIT guidance and more detailed information on identifying PHS investigators may be found here at <a href="http://coi.mit.edu/sponsor-specific-guidelines/national-institutes-health-nih/who-investigator">http://coi.mit.edu/sponsor-specific-guidelines/national-institutes-health-nih/who-investigator</a>.

| MIT<br>Person? | PI/Multiple indicated? | KC Proposal Role                                                                                                    | Grants.Gov<br>form Proposal<br>Role                                         | MIT KC Required<br>Certification?                                                                                                    | Description                                                                                                    |
|----------------|------------------------|----------------------------------------------------------------------------------------------------|-----------------------------------------------------------------------------|----------------------------------------------------------------------------------------------------|----------------------------------------------------------------------------------------------------|
| Yes            | Either                 | PI/Contact                                                                                                    | PD/PI                                                                       | Yes                                                                                                    | An "Investigator"<br>means the project                                                                                                    |
| Yes            | Yes                    | PI/Multiple (MIT<br>Employee)                                                                                                    | PD/PI                                                                       | Yes                                                                                                    | director/principal investigator and any                                                                                                    |
| No             | Yes                    | PI/Multiple (Non<br>MIT Employee,<br>often Subaward<br>Investigator)                                                                     | PD/PI                                                                       | <b>No -</b> Managed by<br>Subaward<br>Organization                                                                                                    | other person who is<br>responsible for the<br>design, conduct, or<br>reporting of research                                                                                                    |
| Yes            | No                     | Co-Investigator<br>(MIT Employee)                                                                                                    | Co-Investigator                                                             | Yes                                                                                                    | or instructional activities.                                                                                                    |
| Yes            | N/A                    | Key Person<br>Key Person Role:<br>enter role on the<br>project i.e., Senior<br>PostDoc Associate,<br>Research Scientist,<br>etc.         | Other<br>Other Project<br>Role Category:<br>[Key Person Role<br>as entered] | Yes                                                                                                    | Individuals who<br>commit to contribute<br>to the scientific<br>development or<br>execution of the<br>project, and DO<br>commit specified<br>measurable effort                                                                          |
| No             | N/A                    | Key Person<br>Key Person Role:<br>enter role on the<br>project i.e., Senior<br>PostDoc Associate,<br>Research Scientist,<br>etc.         | Other<br>Other Project<br>Role Category:<br>[Key Person Role<br>as entered] | Yes (requires DLC to<br>Sponsor Non MIT<br>individual by<br>obtaining an MIT<br>Kerberos ID, which<br>creates an entry in<br>the employee search<br>- see under "To Add<br>Key Persons" below) | (i.e., person months)<br>to the project.                                                                                                    |
| Either         | N/A                    | Key Person<br>Other Significant<br>Contributor<br>Key Person Role:<br>enter Other<br>Significant<br>Contributor (use<br>exact spelling). | Other Project<br>Role Category:<br>Other Significant<br>Contributor         | No – this role does<br>not meet<br>qualifications of<br>certification and<br>disclosure<br>requirements                                                                                        | Individuals who<br>commit to contribute<br>to the scientific<br>development or<br>execution of the<br>project, <u>but do not</u><br><u>commit any specified</u><br><u>measurable effort</u><br>(i.e., person months)<br>to the project. |
| No             | N/A                    | Key Person<br>Consultant<br>Key Person Role:<br>enter Consultant<br>(use exact spelling).                                                | Other<br>Other Project<br>Role Category                                     | No – this role does<br>not meet<br>qualifications of<br>certification and<br>disclosure<br>requirements                                                                                        | Individuals who<br>generally provide a<br>'fee for service' and<br>do not typically<br>conduct research.<br>They may provide<br>insight and expertise<br>to the PI but<br>independently are                                             |

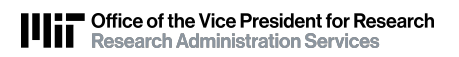

|    |     |                       |                |                 | not responsible for<br>the design, conduct<br>or reporting of<br>research. |
|----|-----|-----------------------|----------------|-----------------|----------------------------------------------------------------------------|
| No | N/A | Key Person            | Other          | No - Managed by | Individuals who                                                            |
|    |     |                       |                | Subaward        | contribute to the                                                          |
|    |     | Subaward              | Other Project  | Organization    | scientific                                                                 |
|    |     | Investigator          | Role Category: |                 | development or                                                             |
|    |     |                       | Subaward       |                 | execution of a                                                             |
|    |     | Key Person Role:      | Investigator   |                 | project in a                                                               |
|    |     | enter <b>Subaward</b> |                |                 | substantive,                                                               |
|    |     | Investigator (use     |                |                 | measurable way,                                                            |
|    |     | exact spelling).      |                |                 | whether or not they                                                        |
|    |     |                       |                |                 | request salaries or                                                        |
|    |     |                       |                |                 | compensation.                                                              |

Table 1 – General Guidance

**Note**: If a Certification is required in KC (per these PHS rules), the person must **NOT** be entered into the proposal using the Non-Employee lookup. See pages 9 and 10 for more info.

### 2. Click the Add Personnel button.

| Proposal Development<br><b>Proposal: #1590</b><br>PI: Haskell, Edward | Document Info<br>Doc Nbr: 112809<br>S2S Connected:<br>Initiator:<br>Norgess<br>more    | no<br>S |
|-----------------------------------------------------------------------|----------------------------------------------------------------------------------------|---------|
|                                                                       | 🖍 Data Validation (off) 👼 Print 🐵 Copy 🧮 Medusa 🗮 Hierarchy 🔯 Budget Versions 💿 Help 🚽 |         |
|                                                                       | C Document was successfully saved.                                                     | c       |
| 🖹 Basics 🗸 🗸                                                          |                                                                                        |         |
| 👤 Key Personnel 🗸 🗸                                                   | Key Personnel                                                                          |         |
| Personnel                                                             | Search for and add key personnel                                                       |         |
| ✓ Compliance                                                          | Add Personnel COI Disclosure Status     Notify All                                     |         |
| N Attachments                                                         |                                                                                        |         |
| Questionnaire                                                         | Haskell, Edward (PI/Contact ) (Certification Incomplete)                               |         |
| Budget                                                                | Carcia, Dave (Co-Investigator ) (Certification Incomplete)                             |         |
| Access                                                                |                                                                                        |         |
| Supplemental Information                                              |                                                                                        |         |
| Summary/Submit                                                        |                                                                                        |         |

Figure 2- Add Personnel Button

- 3. The **Add Personnel** screen will display with the list of the available search criteria fields. To add an MIT Employee, enter the Individuals first name, last name, username, or email and click the **Continue...** button.
- 4. The **Add Personnel** window will now display the list of employees, Select the individual you want to add, and then click the **Continue...** button.

| Ac         | ld Personnel             |                         |                              |                    |                          |                        | 3        | ¢ |
|------------|--------------------------|-------------------------|------------------------------|--------------------|--------------------------|------------------------|----------|---|
| Onl        | y the top 200 results we | ere returned. If you ca | annot find what you are look | ing for, please re | fine the search criteria |                        |          |   |
| ÷          | Full Name:               | User ID:                | Email Address:               | Unit Numbet:       | Unit Name:               | Organization:          | City:    | ; |
| $\bigcirc$ | Haskell, Andrew          | ahaskell                | ahaskell@mit.edu             | 154000             | Mathematics              | Mathematics            | Cambridg | е |
| $\bigcirc$ | HASKELL, DONNA M         | dhaskell924391710       |                              | 999999             | External                 | External               | Cambridg | e |
| $\bigcirc$ | Haskell, Edward          | haskelle                | eddieh@mit.edu               | 150001             | Center for KC Training   | Center for KC Training | Cambridg | e |
| $\bigcirc$ | Haskell, James A         | ja12359                 | haskell@ll.mit.edu           | 310000             | Lincoln Laboratory       | Lincoln Laboratory     | Cambridg | е |
| $\bigcirc$ | Haskell, James A.        | jahjr                   | jhaskell@haystack.mit.edu    | 401710             | Haystack Observatory     | Haystack Observatory   | Cambridg | е |
| $\bigcirc$ | Haskell, Melissa         | haskellm                | haskellm@mit.edu             | 999999             | External                 | External               | Cambridg | е |
| $\bigcirc$ | Haskell, Peter W.        | pe17591                 | phaskell@ll.mit.edu          | 310000             | Lincoln Laboratory       | Lincoln Laboratory     | Cambridg | е |
| Sho        | wing 1 to 7 of 7 entries |                         |                              |                    |                          | First Previous 1       | Noxt Las | t |
|            |                          | ~                       |                              |                    |                          |                        |          |   |
|            |                          |                         | Continue G                   | io back Car        | ncel                     |                        |          |   |

Figure 3 – Add Personnel Window

5. The **Add Personnel** window will now display a list of assigned roles with Principal Investigator selected as default. Select the correct role and click the **Add Person** button.

| Assign a role:<br>• Pl/Contact • Pl/Multiple                         | Assign a role: *    PI/Contact  PI/Multiple  Co-Investigator  Key Person                                                                                                    | nel | Add Personnel    |
|----------------------------------------------------------------------|----------------------------------------------------------------------------------------------------|-----|------------------|
| Assign a role: * <ul> <li>Pl/Contact</li> <li>Pl/Multiple</li> </ul> | Assign a role: *  Pl/Contact  Pl/Multiple  Co-Investigator  Key Person                                                                                                    | ole | Assign a role    |
| Pl/Multiple                                                          | <ul> <li>Pl/Multiple</li> <li>Co-Investigator</li> <li>Key Person</li> </ul>                                                                                                    |     | Assign a role: * |
|                                                                      | Co-Investigator                                                                                                    |     | PI/Multiple      |
| Co-Investigator                                                      | Contraction of the second second seco | lor | Co-Investigator  |
|                                                                      |                                                                                                    |     |                  |
|                                                                      | Add Parson Colback Concol                                                                                                    |     |                  |

Figure 4 – Assign Role

 If you select Key Person, additional field "Role" will be required. Those not given an exempt role of either Consultant, Other Significant Contributor or Subaward Investigator must complete certification questions and disclose if responses indicate a conflict of interest. 7. Click the **arrow** next to the Name of the individual that was just added.

| Proposal Development<br>Proposal: #1590<br>PI: Haskell, Edward | 0027                                                       |                           |         |      |          |              | D<br>S<br>S<br>N<br>N | Accument Info<br>loc Nbr: 1129099<br>22 Connected: no<br>hitiator: skluth<br>tatus: In Progress<br>2009 |
|----------------------------------------------------------------|------------------------------------------------------------|---------------------------|---------|------|----------|--------------|-----------------------|----------------------------------------------------------------------------------------------------|
|                                                                |                                                            | ✓ Data Validation (off) 🕴 | Print @ | Copy | E Medusa | I≡ Hierarchy | Budget Versi          | ons 💿 Help 🗸                                                                                            |
| (                                                              | Key Personnel                                              |                           |         |      |          |              |                       |                                                                                                    |
| 🖹 Basics 🗸                                                     | Search for and add key personnel                           |                           |         |      |          |              |                       |                                                                                                    |
| 👤 Key Personnel 🗸 🗸                                            | 1 Add Personnel COI Disclosure Status                      |                           |         |      |          |              |                       | Notify All                                                                                              |
| Personnel                                                      |                                                            |                           |         |      |          |              |                       |                                                                                                    |
| ✓ Compliance                                                   | Haskell, Edward (PI/Contact ) (Certification Incomplete)   |                           |         |      |          |              | Notify Ha             | skell, Edward 🔒                                                                                         |
| Attachments                                                    | Carris Days (Co. Investigator.) (Cortification Incomplete) |                           |         |      |          |              | Noth                  | Carrela Dava                                                                                            |
| Questionnaire                                                  | Garcia, Dave (Co-investigator ) (Certification incomplete) |                           |         |      |          |              | Notiy                 | Garcia, Dave                                                                                            |
| Budget                                                         |                                                            |                           |         |      |          |              |                       |                                                                                                    |
| Access                                                         |                                                            |                           |         |      |          |              |                       |                                                                                                    |
| Supplemental Information                                       |                                                            |                           |         |      |          |              |                       |                                                                                                    |
| Summary/Submit                                                 |                                                            |                           |         |      |          |              |                       |                                                                                                    |
| Figure 5 - Key Pers                                            | onnel Screen                                               |                           |         |      |          |              |                       |                                                                                                    |

**2** *i* 

The **Details** tab displays the Full Name, User Names, and Proposal Person Role ID.

8. If the proposal should route to an additional unit for approval, click the **Unit Details** tab.

| Haskell, E              | dward (Principal I              | nvestigator ) (Certifica | ation Incomple | ete)         |        |                    | Notify I                    | Haskell, Edward 🗎 |
|-------------------------|---------------------------------|--------------------------|----------------|--------------|--------|--------------------|-----------------------------|-------------------|
| Details                 | Organization                    | Extended Details         | Degrees        | Unit Details | Person | Training Details   | PI Proposal Certification ( | Questions         |
| Unit De                 | atails                          |                          |                |              |        |                    |                             |                   |
| Lookup/Add I<br>Show 10 | Hultiple Lines Q ◀<br>≑ entries |                          |                |              |        |                    |                             | csv xml xls       |
| Unit Name               |                                 |                          |                | Unit Number  | ÷      | Lead Unit?         | \$                          | Actions           |
| Center for K            | C Training                      |                          |                | 150001       |        |                    |                             | Delete            |
| Massachuse              | etts Institute of Tech          | nology                   |                | 000001       |        | Lead Unit - Cannot | delete                      | Delete            |
| Showing 1 to            | 2 of 2 entries                  |                          |                |              |        |                    | First Previ                 | ous 1 Next Last   |
|                         |                                 | Back Save                | Save and Con   | tinue Close  | ]      |                    |                             |                   |

Figure 6 – Unit Details Tab

- 9. Click on Lookup/Add Multiple Lines link.
- 10. Enter the desired search criteria into the desired fields and click the **Search** button.
- 11. Select the desired unit you wish to add, and then select the **Return Value** button at the bottom of the screen.

| Lo | okup                        |                                            |                                          |                                        | ×       |
|----|-----------------------------|--------------------------------------------|------------------------------------------|----------------------------------------|---------|
| υ  | Init Lo                     | ookup                                      |                                          |                                        |         |
| Sh | ow 10                       | *) entries                                 |                                          | CSV                                    | xml xls |
|    | Unit<br>Number <sup>‡</sup> | Parent Unit                                | Organization                             | Unit Name                              | Active  |
| 8  | 409000                      | VP Research                                | Massachusetts Institute of<br>Technology | Human Resources                        | true    |
| 0  | 410000                      | Vice President For Resource<br>Development | Massachusetts Institute of<br>Technology | Vice Pres For Resource Development     | true    |
|    | 422000                      | External                                   | Massachusetts Institute of<br>Technology | Vice President-Fiscal Relations        | true    |
|    | 031000                      | School of Architecture & Planning          | Massachusetts Institute of<br>Technology | Architecture                           | true    |
|    | 442100                      | External                                   | Massachusetts Institute of<br>Technology | Dean of Architecture                   | true    |
| 0  | 069300                      | School of Engineering                      | Massachusetts Institute of               | Lab For Electromagnetic and Electronic | true    |
|    |                             |                                            | <pre></pre>                              |                                        |         |

Figure 7 - Unit Lookup

- 12. Once you have selected your unit, click the **return selected** button.
- 13. Click the **Details** tab to confirm Units for Routing. **If the proposal should route to an additional unit for approval,** follow the same steps as above.
- 14. To **remove a Unit from routing**, click the **delete** button in the **Actions** column for the given unit.

|                            | < | Key Personnel                         |                          |               |              |                           |                  |                             |              |
|----------------------------|---|---------------------------------------|--------------------------|---------------|--------------|---------------------------|------------------|-----------------------------|--------------|
| Basics                     | > | Search for and add key personnel      |                          |               |              |                           |                  |                             |              |
| 👤 Key Personnel            |   | ▲ Add Personnel                       |                          |               |              |                           |                  |                             | Notify All   |
| Personnel                  |   |                                       |                          |               |              |                           |                  |                             |              |
| ✓ Compliance               |   | Haskell, Edward (Principal            | Investigator ) (Certific | ation Incompl | ete)         |                           |                  |                             | Û            |
| Attachments                |   | Details Organization                  | Extended Details         | Degrees       | Unit Details | Person                    | Training Details | PI Proposal Certification C | Juestions    |
| Questionnaire              |   | Unit Details                          |                          |               |              |                           |                  |                             |              |
| <ol> <li>Budget</li> </ol> |   | Lookup/Add Multiple Lines Q           |                          |               |              |                           |                  |                             |              |
| Access                     |   | GHOW 10 + GHUIGS                      |                          |               |              |                           |                  |                             | CSV XIII XIS |
| Supplemental Information   |   | Unit Name                             |                          |               | Unit Number  | \$                        | Lead Unit?       | \$                          | Actions      |
|                            |   | Center for KC Training                |                          |               | 150001       |                           |                  |                             | Delete       |
| Summary/Submit             |   | Dean of Architecture                  |                          |               | 442100       |                           |                  |                             | Delete       |
| Super User Actions         |   | Massachusetts Institute of Technology |                          | 000001        |              | Lead Unit - Cannot delete |                  | Delete                      |              |
|                            |   | 0L                                    | Deale Caus               | 0             | tious Olass  |                           |                  |                             |              |
|                            |   |                                       | Back Save                | Save and Cor  | Close        |                           |                  |                             |              |

Figure 8 - Unit Details

# To add Key Persons (Multi/PI)

1. Click the Add Personnel button.

|                 |   | ✓ Data Validatio                                           | n (off) 🖶 Print | Copy | I Medusa | i≡ Hierarchy | Budget Versions | Help -     |
|-----------------|---|------------------------------------------------------------|-----------------|------|----------|--------------|-----------------|------------|
|                 | < | Occument was successfully saved.                           |                 |      |          |              |                 | х          |
| Basics          | ~ |                                                            |                 |      |          |              |                 |            |
| 1 Key Personnel | ~ | Key Personnel                                              |                 |      |          |              |                 |            |
| Personnel       |   | Search for and add key personnel                           |                 |      |          |              |                 |            |
| ✓ Compliance    |   | 1 Add Personnel COI Disclosure Status                      |                 |      |          |              |                 | Notify All |
| Attachments     |   |                                                            |                 |      |          |              |                 |            |
| Questionnaire   |   | Haskell, Edward (PI/Contact ) (Certification Incomplete)   |                 |      |          |              | Notify Haskell, | Edward 🗎   |
| Budget          |   | Garcia, Dave (Co-Investigator ) (Certification Incomplete) |                 |      |          |              | Notify Garci    | a, Dave 🗎  |

Figure 9- Add Personnel Button

- 2. The **Add Personnel** screen will display with the list of the available search criteria fields. To add an *MIT Employee*, enter the Individuals first name, last name, username, or email and click the **Continue...** button. To add a *Non MIT person* select the Non-Employee radio button and enter the Individuals first name, last name, username and click the **Continue...** button.
- 3. The **Add Personnel** window will now display the list of employees, Select the individual you want to add, and then click the **Continue...** button.

| Add Personnel                        |                         |                               |                    |                          |                          | ×                |
|--------------------------------------|-------------------------|-------------------------------|--------------------|--------------------------|--------------------------|------------------|
| Only the top 200 results we          | ere returned. If you ca | annot find what you are looki | ing for, please re | fine the search criteria |                          |                  |
|                                      | User ID:                | Email Address:                | Unit Numbet:       | Unit Name:               | Organization: $\Diamond$ | City: $\Diamond$ |
| <ul> <li>Haskell, Andrew</li> </ul>  | ahaskell                | ahaskell@mit.edu              | 154000             | Mathematics              | Mathematics              | Cambridge        |
| O HASKELL, DONNA M                   | dhaskell924391710       |                               | 999999             | External                 | External                 | Cambridge        |
| Haskell, Edward                      | haskelle                | eddieh@mit.edu                | 150001             | Center for KC Training   | Center for KC Training   | Cambridge        |
| O Haskell, James A                   | ja12359                 | haskell@ll.mit.edu            | 310000             | Lincoln Laboratory       | Lincoln Laboratory       | Cambridge        |
| O Haskell, James A.                  | jahjr                   | jhaskell@haystack.mit.edu     | 401710             | Haystack Observatory     | Haystack Observatory     | Cambridge        |
| <ul> <li>Haskell, Melissa</li> </ul> | haskellm                | haskellm@mit.edu              | 999999             | External                 | External                 | Cambridge        |
| O Haskell, Peter W.                  | pe17591                 | phaskell@ll.mit.edu           | 310000             | Lincoln Laboratory       | Lincoln Laboratory       | Cambridge        |
| Showing 1 to 7 of 7 entries          |                         |                               |                    |                          | First Previous 1         | Noxt Last        |
|                                      |                         |                               |                    |                          |                          |                  |
|                                      |                         | Continue G                    | o back Ca          | ncel                     |                          |                  |

Figure 10 -Add Personnel Window

**Note**: If you are unable to find a non MIT employee person, please submit a **Request a New Address Book Entry/Non-MIT Employee** on-line Form, found here <u>http://kc.mit.edu/forms</u>

4. The **Add Personnel** window will now display a list of roles available to be assigned Select the **PI/Multiple** option and click the **Add Person** button.

| Add Personnel                               | ×                         |
|---------------------------------------------|---------------------------|
| Assign a role                               |                           |
| Assign a role: * O Pl/Contact O Pl/Multiple | <                         |
| Co-Investigator                             |                           |
|                                             | Add Person Go back Cancel |

Figure 11 - Add Person

5. Continue adding personnel.

**Note**: Unit Detail information must be added for Non MIT, PI/Multiple -use "999999".

# To add Non-MIT Key Persons

**Note:** Adding Key Persons to a proposal requires the additional field of "**Key Person Role**" be entered. When that Key Person Role for a non-MIT Key Person is not exempt from certification (i.e. **Consultant, Other Significant Contributor** or **Subaward Investigator**) stop. You will need to get that person an MIT Kerberos ID through IS&T through their online system (ist.mit.edu, select "MIT Affiliate in Directory" Option). Requests can take a full business day before being processed. You will then use the Employee Search to add them to the proposal (see page 3 for instructions).

- 1. While in the **Personnel** subpanel, click the **Add Personnel** button. An **Add Personnel** window will open.
- 2. In the **Add Personnel** window, in the **Search for** section, select the **Non Employee** radio button.
- 3. Enter the search criteria for the Non-MIT person and click the **Continue** button.

| Add Personnel × |                                                    |  |  |  |  |
|-----------------|----------------------------------------------------|--|--|--|--|
| Search for      | <ul> <li>Employee</li> <li>Non Employee</li> </ul> |  |  |  |  |
|                 | Add New Address Book                               |  |  |  |  |
| First Name      |                                                    |  |  |  |  |
| Middle Name     |                                                    |  |  |  |  |
| Last Name       | rutherford                                         |  |  |  |  |
| Email Address   | user@domain.com                                    |  |  |  |  |
| Phone Number    |                                                    |  |  |  |  |
| Organization    |                                                    |  |  |  |  |
| Title           |                                                    |  |  |  |  |
|                 |                                                    |  |  |  |  |
|                 | Continue Cancel                                    |  |  |  |  |

Figure 12 – Adding Personnel Window

4. Select the **Non-MIT Person** from the search results by clicking the **radio button** next to the Full Name and click the **Continue** button.

| Add     | Personnel                     |                                  |                                           | ×                          |
|---------|-------------------------------|----------------------------------|-------------------------------------------|----------------------------|
| Only th | ne top 200 results were retur | ned. If you cannot find what you | are looking for, please refine the search | criteria                   |
| \$      | Full Name:                    | Email Address:                   | Organization:                             | ≎ City: ≎                  |
| • /     | Rutherford, Gene              | gene@jhu.edu                     | Johns Hopkins University                  | Baltimore                  |
| ۲       | Rutherford, Violet            |                                  | Harvard                                   |                            |
| Showir  | ng 1 to 2 of 2 entries        |                                  |                                           | First Previous 1 Next Last |
|         |                               |                                  |                                           |                            |
|         |                               | Continue                         | Go back Cancel                            |                            |

Figure 13 – Search Results

5. In the Assign a role window, select the radio button next to the role you want to assign. In the case of adding Subaward Investigator, you should select the Key Person radio button, enter Subaward Investigator in the 'Key Person's role will be' field, and click the Add Person button.

| Assign a role                               |                           |
|---------------------------------------------|---------------------------|
| Assign a role: * Co-Investigator Key Person |                           |
| Key Person's role will be: *                |                           |
|                                             |                           |
|                                             | Add Person Go back Cancel |

Figure 14 – Assigning Role

The selected individual is added to the **Key Personnel** screen with six tabs across the top (**Details, Organization, Extended Details, Degrees, Unit Details,** and **Person Training Details**) that displays the additional information about the individual.

6. Click the **Save** button.

**Note**: *Subaward Investigators* are <u>not</u> required to certify the proposal nor do they have to complete the COI disclosure (that is managed by the Subaward Organization) therefore you will not see the Proposal Certification Questions tab appear when the Subaward Investigator are added to the proposal. Also, *Consultants* and *Other Significant Contributors* are not required to certify or disclose.

**Note**: For two or more Key Persons, use the **Up** and **Down** arrows **1** to sort. KC will print the names listed on the forms in the order in which they appear on this panel.

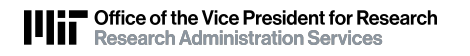

# Send Certification Request/Notify

MIT policy requires that all Principal Investigators and Co-investigators disclose potential financial conflicts of interest when submitting proposals. Kuali Coeus supports this requirement through the PI Certification process during which PIs and Co-Is complete the conflict of interest screening questions and, if required, complete a full disclosure.

PHS (Public Health Service) sponsors, including NIH, have adopted COI regulations that extend to Investigators and Key Persons requiring completion of Certification prior to submission of a proposal to route for approval and annual disclosure if awarded.

For more information, see the <u>Certification Quick Reference Cards</u>.

The PI and Co-I(s) listed in your proposal **MUST** complete the self-certification in KC before the proposal may be routed for approval (NIH and other PHS sponsors also require Key Study Persons to Certify – *see exempt key person roles in* **NOTE** *on previous page*). Certification questions include COI screening questions. If an investigator responds **YES** to one or more of the COI questions, they will be directed to complete a full Proposal Disclosure.

**Note**: Good practice is to send the certification request early in the proposal preparation process to ensure that all Investigators have sufficient time to complete the certification.

# To send Certification Request/Notify:

 While in the Key Personnel screen, click the Notify All button, to send an email notification to one or all Investigators regarding required certification. (You can also click the individual Notify \_\_\_\_\_ buttons located next to each individual's name.)

| <ul> <li>Basics</li> <li>Key Personnel</li> </ul> | <<br>><br>~ | Key Personnel Search for and add key personnel Add Personnel                                                               | Notify All             |
|---------------------------------------------------|-------------|----------------------------------------------------------------------------------------------------|------------------------|
| Personnel                                         |             | Value Edward (D) (Contact ) (Continentian Incomplete)                                                                      |                        |
| Attachments                                       |             | Details         Organization         Extended Details         Degrees         Unit Details         Person Training Details | Notity Haskell, Edward |
| Questionnaire                                     |             | Details                                                                                                    |                        |
| Budget     Access                                 |             | Proposal Person Role Pl/Contact<br>Id:                                                                                     |                        |

Figure 15 – Notify All or Notify Specific Individual

2. The **Notify All** window will open. Select the individuals to whom you want to send the Certification Notification to, by selecting the appropriate **checkbox** next to the person's name, and then click the **Notify** button.

3. You may repeat the notification process to send repeated reminders to the Investigator(s). You will see a timestamp for the last time each individual was notified via email.

| No | Notify All |                 |                   |  |  |
|----|------------|-----------------|-------------------|--|--|
|    |            |                 |                   |  |  |
| ¥  |            | Name            | Last Notification |  |  |
| Ø  |            | Haskell, Edward |                   |  |  |
| Ø  |            | Garcia, Dave    |                   |  |  |
|    |            |                 | Notify            |  |  |

Figure 16 – Notify All Window

 $\mathbf{1}$ Note: Investigators selected for notification will receive an email requesting they complete the certification for the proposal. The email contains a direct link to certify the proposal in KC. Once they have been notified, the Last Notification will be updated.

|                                | Hii" |           |                 |                     | HOME   | DASHBOAF     | ND SYSTEM AD     | MIN PORTAL      |
|--------------------------------|------|-----------|-----------------|---------------------|--------|--------------|------------------|-----------------|
|                                |      | Notify Al | L               |                     | ×      | er: skluth 👻 | Doc Search Actic | n List Get Help |
|                                |      |           |                 |                     |        |              | more             |                 |
|                                |      |           | News            | 1 1 N               |        | Hierarchy    | Budget Versions  | Help -          |
|                                |      |           | Name            | Last Notification   |        |              |                  |                 |
|                                |      |           | Haskell, Edward |                     |        |              |                  | Х               |
| Basics                         | Ý    |           | Garcia, Dave    | 04/29/2015 10:41 AM |        |              |                  |                 |
| 👤 Key Personnel                | Ke   |           |                 |                     | Notify |              |                  |                 |
| Personnel                      | Sea  |           |                 |                     |        |              |                  |                 |
| <ul> <li>Compliance</li> </ul> |      |           |                 |                     | _      |              |                  | Notify All      |

Figure 17 - Updated Last Notification

Additionally, PIs will receive an email similar to the example below:

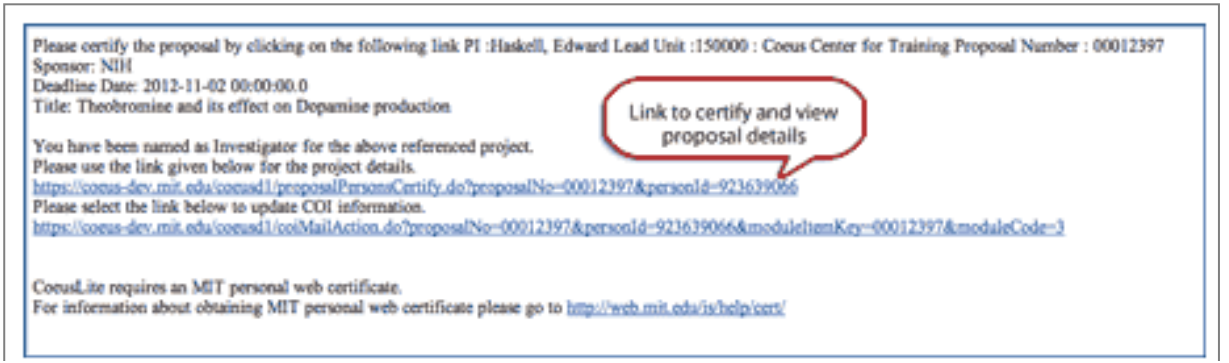

Figure 18 - PI Email Notification

Based on answers to the certification questions, Investigators and PHS Key Persons may be directed to complete a required full COI disclosure in My COI. Their certification disclosure status will also change, as indicated in the table below:

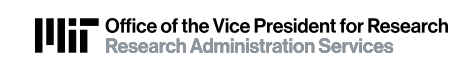

| COI Disclosure Status     | Description                                                            |
|---------------------------|------------------------------------------------------------------------|
| Not Disclosed             | Person has not completed or submitted a Proposal Disclosure or are not |
|                           | required to certify/disclose                                           |
| <b>Review in Progress</b> | Person has completed/submitted a proposal disclosure.                  |
| COI External              | Person is not an MIT employee (e.g., consultant or Subaward            |
|                           | Investigator) and COI is managed externally.                           |
| Disclosure Not            | Person did not indicate any Potential conflict of interest in the COI  |
| Required                  | screening questions and is therefore not required to certify.          |

Table 2-COI Disclosure Status

If a disclosure is required, it must be complete prior to submitting proposal for approval. Return to **Key Personnel** screen, **COI Disclosure Status** window to monitor progress.

### **Getting Help:**

#### Your RAS Contract Administrator

Proposal preparation and routing and approval questions Applicability of new COI regulations

### **Conflict of Interest Officer**

COI-help@mit.edu Questions about the Conflict of Interest Policy

### FCOI website and resources:

FCOI website <u>http://coi.mit.edu</u> MIT/RAS Guidance for Identifying PHS Investigators <u>http://coi.mit.edu/sponsor-</u> <u>specific-guidelines/national-institutes-health-nih/who-investigator</u> New PHS Regulations and to whom they apply <u>http://coi.mit.edu/sponsor-specific-</u> <u>guidelines/national-institutes-health-nih</u>

#### **MIT IS&T to Request Kerberos ID**

accounts@mit.edu Phone: 617.253.1325

#### **Research Administration Education & Support Team**

<u>ra-help@mit.edu</u>

For questions or problems using this Kuali Quick Reference Card or the procedure it describes, please email the Research Administration Education & Support team at Include your **Name**, **Contact Information**, and the **Proposal**, **Award**, **or IP Number**.